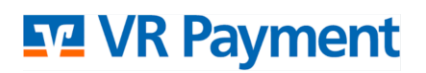

Ihre Terminal-ID:

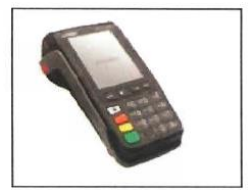

# Erste Schritte bei Move 5000 – ohne feste IP-Adresse

## Schritt 1: Gerät starten

- Stecken Sie bei dem Move 5000 den runden schwarzen Stromstecker in den Steckplatz "Power" auf der Rückseite der Basis (Deckel abnehmen)
- Legen Sie das Gerät auf die neue Basis
- Sollte das Terminal auf der Basis nicht von selbst starten, überprüfen Sie bitte die Stromversorgung
- Zeigt das Terminal "Akku leer" an, so überprüfen Sie bitte, ob der Akku korrekt eingelegt ist
- Nach kurzer Zeit zeigt das Terminal <u>"Nicht betriebsbereit Initialisierung notwendig</u>" oder den Startbildschirm "VR Payment" (Bildschirmschoner)

### Schritt 2: WLAN hinterlegen

- Drücken Sie nun mindestens **3-mal auf die F-Taste** unten links
- Geben Sie den Funktionscode 54 ein und bestätigen Sie die Eingabe mit der grünen OK-Taste
- Geben Sie **12345 als Passwort** ein und bestätigen mit der grünen OK-Taste
- Scrollen Sie mit dem Finger bis zum Punkt DFÜ Assistent und bestätigen Sie mit der grünen OK-Taste
- WLAN mit der grünen OK-Taste bestätigen
- Das Terminal sucht nun nach WLAN-Netzwerken und zeigt deren Namen an
- Gewünschtes WLAN-Netz auswählen und mit der grünen OK-Taste bestätigen
- Passphrase f
  ür das gew
  ählte WLAN-Netz eingeben (Bitte beachten Sie bei der Eingabe auf Gro
  ß- und Kleinschreibung; 
  über den blauen Button unten rechts im Display wechseln Sie zwischen Gro
  ß-/Kleinschreibung und Zahlen)
- Da die Konfiguration automatisch mit DHCP erfolgen soll, wählen Sie bitte die gr
  üne OK-Taste f
  ür Ja
- Änderungen speichern? bitte mit der grünen OK-Taste für Ja beantworten

## Schritt 3: Gerät in Betrieb nehmen

- Ihr Terminal ist jetzt mit dem gewünschten WLAN-Netzwerk verbunden
- Drücken Sie bitte die grüne OK-Taste
- Zeigt es den Bildschirmschoner an, können Sie jetzt Zahlungen tätigen
- Ansonsten führt das Terminal nun automatisch eine Inbetriebnahme durch
- Dieser Vorgang kann bis zu drei Minuten dauern
- Das Terminal startet während der Inbetriebnahme-Vorganges möglicherweise mehrmals neu
- Das Terminal zeigt nach kurzer Zeit den Bildschirmschoner oder die Betragseingabe an

Das Terminal ist nun betriebsbereit

Für weitere Fragen steht Ihnen VR Payment gerne unter **0721-1209 66008** zur Verfügung.

## Kassenabschluß

- Drücken Sie im Display das Icon F3
- Wählen Sie im Menü "Kassenabschluß"
- Geben Sie 12345 als Passwort ein und bestätigen mit der grünen OK-Taste
- Bestätigen Sie die Frage: Kassenabschluß durchführen ? mit der grünen OK-Taste

## Papier-Rolle wechseln

- Heben Sie die Lasche mit dem Kontaktlos-Symbol leicht an, die Rollen-Klappe springt nun auf
- Klappen Sie die Klappe nach hinten
- Lösen Sie das Papier an der neuen Rolle vorsichtig und wickeln ca. eine Handbreit Papier ab
- Legen Sie nun die Papier-Rolle mit der Schrift nach hinten ein und
- Klappen Sie den Teil des abgerollten Papierstreifens nach vorne weg
- Schließen Sie die Klappe mit deutlich hörbarem Einrasten

## **Beleg-Kopie**

- Drücken Sie im Display das Icon F3
- Wählen Sie im Menü "Belegkopie"
- Geben Sie 12345 als Passwort ein und bestätigen mit der grünen OK-Taste
- Wählen Sie im Menü, welche Belegkopie Sie drucken möchten
- Bestätigen Sie Frage mit der grünen OK-Taste

#### Initialisierung

- Drücken Sie im Display das Icon F3
- Wählen Sie im Menü "Initialisierung"
- Geben Sie 12345 als Passwort ein und bestätigen mit der grünen OK-Taste
- Bestätigen Sie die Frage: Initialisierung durchführen ? mit der grünen OK-Taste